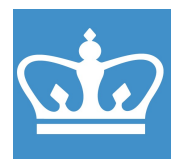

COLUMBIA UNIVERSITY IN THE CITY OF NEW YORK COLUMBIA NANO INITIATIVE / CENTER FOR INTEGRATED SCIENCE AND ENGINEERING

# Autofinder (and Glovebox) Standard Operating Procedure

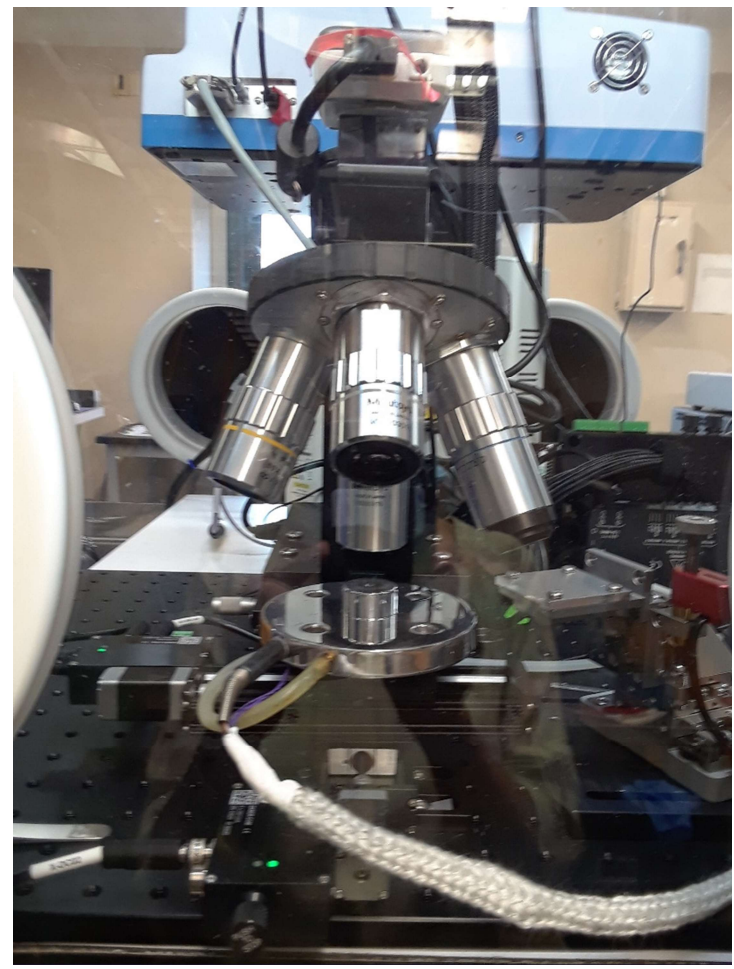

These instructions are intended for reference only, and will *not* replace the thorough training required for proper system operation. Contact a staff member/ superuser with questions or to report a system problem.

SOP prepared by Dr. Manju Rajeswaran and Anjaly Rajendran Jan., 2022

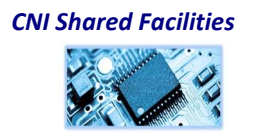

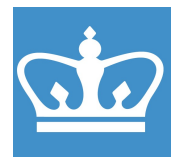

| 1. | Enable the tool in <b>BADGER</b>                                                                                                    | • Remisnaw mva Raman microscope       4.00         • Woollam Apha SE ellipsometer       4.30         • Woollam Variable Angle Ellipsometer       5.30         • Phi XP S*       600         • Horiba micro-Raman       5.30         • Autofinde       Enable         • Autofinde       Enable         • Autofinde       Enable         • Bergues Work       8.30         • EcoSEC F       Shutdown         • EcoSEC F       Shutdown         • Search PCS       •         • Qualify User       •         • Browse Manual       • |
|----|----------------------------------------------------------------------------------------------------|----------------------------------------------------------------------------------------------------|
| 2. | Glovebox N2 Gas supply -<br>Always check N <sub>2</sub><br>cylinder/Dewar pressure<br>levels before, during, and<br>after using antechamber.<br>If the glovebox gas supply<br>is below 80 psi, DO NOT<br>USE THE GLOVEBOX or if<br>N <sub>2</sub> cylinder/Dewar is<br>empty, please report on<br>badger and if possible,<br>inform staff<br>(SMCL_equipment@colu<br>mbia.edu) and super-<br>user. | <image/> <image/>                                                                                                    |

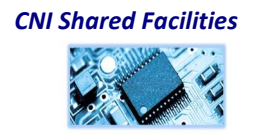

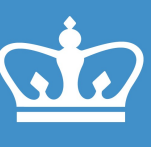

IN THE CITY OF NEW YORK COLUMBIA NANO INITIATIVE / CENTER FOR INTEGRATED SCIENCE AND ENGINEERING

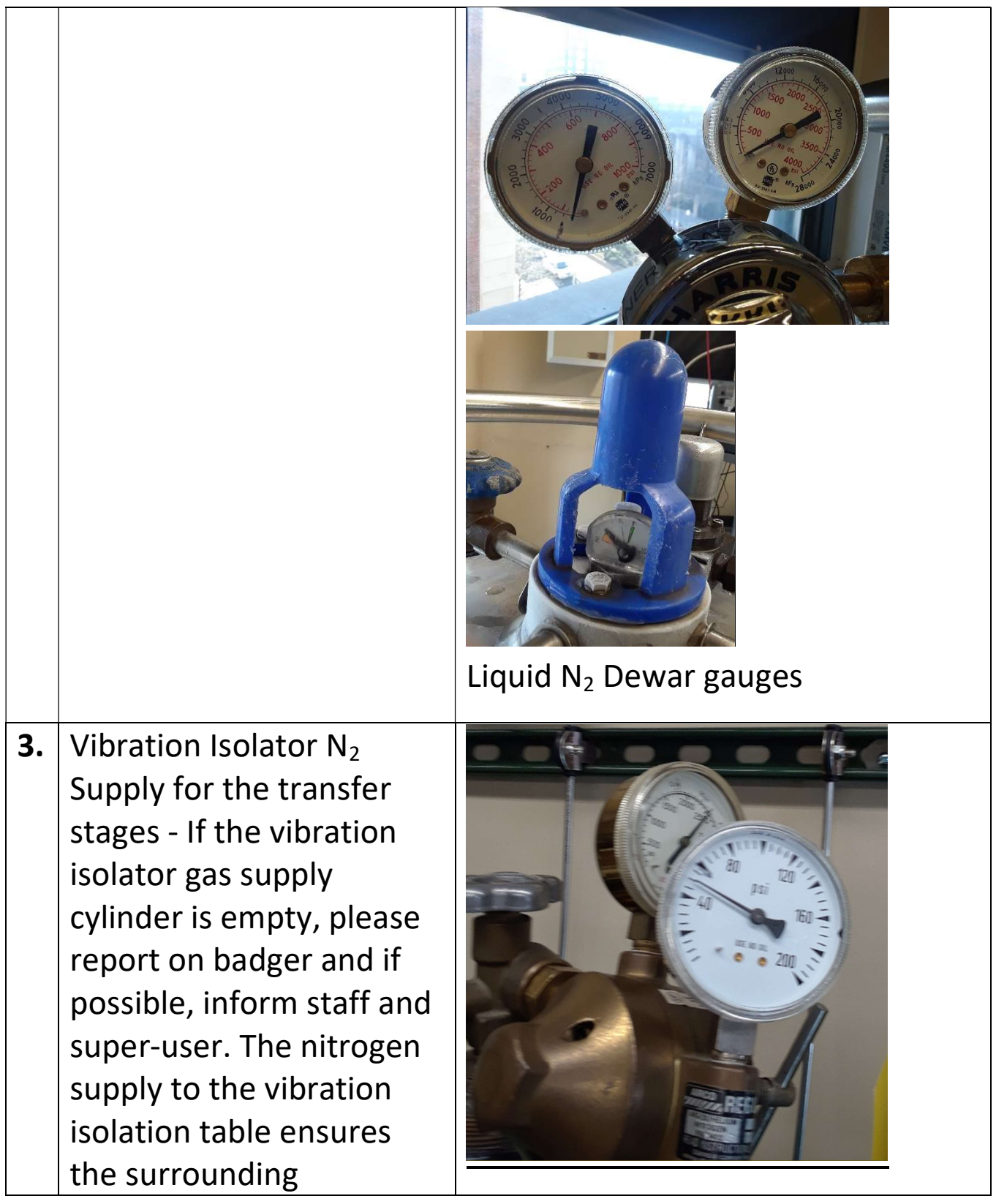

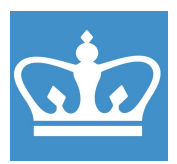

| -  |                                         |                                                |
|----|-----------------------------------------|------------------------------------------------|
|    | vibrations do not damage                |                                                |
|    | your stack or device.                   |                                                |
| 4. | Glovebox Control Panel -                | P: 4.7 mbar H2O: <0.5 ppm O2: 2.6 ppm IN BRAUN |
|    | Always check $O_2$ and $H_2O$           | Circulation<br>Reactor 1 Vacuum Pum            |
|    | levels before using                     | Regeneration<br>Reactor 1 Analyzer             |
|    | antechamber, if O <sub>2</sub> level is | Box<br>Light                                   |
|    | above 2 ppm or moisture                 | Circulation                                    |
|    | level is above 0.5 ppm,                 | End LMF Filter LMF Filter                      |
|    | please report problem on                | Alarms                                         |
|    | badger and if possible,                 |                                                |
|    | inform staff                            |                                                |
|    | (SMCL_equipment@colu                    |                                                |
|    | mbia.edu) and super-                    |                                                |
|    | user.                                   |                                                |
|    |                                         |                                                |
| 5. | Please fill out the logbook,            |                                                |
|    | whenever antechamber is                 |                                                |
|    | used Please include                     |                                                |
|    | Name UNI Date Start                     |                                                |
|    | Time End Time $\Omega_2$ and            |                                                |
|    | $H_2O$ levels before and                |                                                |
|    | after, what was put in the              |                                                |
|    | box etc.                                |                                                |
|    |                                         |                                                |

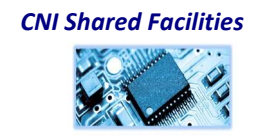

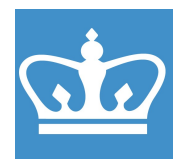

IN THE CITY OF NEW YORK COLUMBIA NANO INITIATIVE / CENTER FOR INTEGRATED SCIENCE AND ENGINEERING

To transfer materials into 6. the glovebox please use the mini antechamber located on the right side of the glovebox Open the valve fully 7. REFILL counterclockwise to CLOSED ACUATE pump the antechamber. Purge antechamber by turning the valve to the "refill" position, gauge indicator will rotate to its extreme clockwise position. Whenever moving something from ambient conditions into the glovebox, the antechamber must be pumped and purged 3 times with a total pumping time of at least 20 minutes.

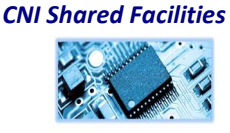

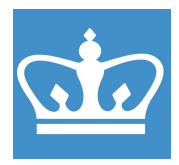

IN THE CITY OF NEW YORK COLUMBIA NANO INITIATIVE / CENTER FOR INTEGRATED SCIENCE AND ENGINEERING

|    | When moving in layered<br>plastic objects like tapes,<br>PDMS and many glass<br>objects like crystal vials<br>and more than 3 glass |  |
|----|----------------------------------------------------------------------------------------------------|--|
|    | slides, the antechamber                                                                                                    |  |
|    | should be pumped                                                                                                    |  |
|    | overnight.                                                                                                    |  |
|    | Please ensure that                                                                                                    |  |
|    | containers transported in                                                                                                    |  |
|    | the box are open and can                                                                                                    |  |
|    | be evacuated.                                                                                                    |  |
| 8. | Make sure the interior<br>door of antechamber is<br>closed. Unlatch exterior<br>door of antechamber and<br>open antechamber.        |  |

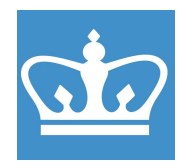

IN THE CITY OF NEW YORK COLUMBIA NANO INITIATIVE / CENTER FOR INTEGRATED SCIENCE AND ENGINEERING

**9.** Slide stainless steel tray out, please be careful and do not pull it out all the way. Load your material of interest on the tray and Close the antechamber lid **10** Next, pump and purge (vacuum and refill) the antechamber 3 times to make sure the FULL EMPTY (Empty then Fill) x 3 antechamber is approximately at the same pressure as the inside of the glovebox. Then leave the antechamber under pump down (active vacuum) for minimum 20 minutes to remove all oxygen and moisture.

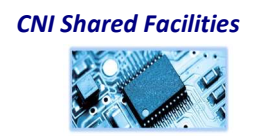

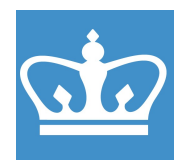

| 11. | Always wear long sleeves<br>and gloves while using the<br>glovebox system.<br>Please make sure you are<br>not wearing a watch or<br>any sharp jewelry, so you<br>don't puncture the<br>gloves.  | Always wear gloves while using lovebox system<br>No watches or sharp jewelry<br>Wear long sleeves | ng the |
|-----|----------------------------------------------------------------------------------------------------|---------------------------------------------------------------------------------------------------|--------|
| 12. | Insert gloved hand and<br>sleeved arm into glove<br>closest to internal<br>antechamber port<br>carefully. In general, aim<br>to miss all obstacles while<br>inserting your arms into<br>gloves. |                                                                                                   |        |
| 13. | Open latch on interior<br>antechamber port and<br>slide out the stainless-<br>steel tray to remove your<br>material. Close interior<br>small antechamber port<br>and close the latch.           |                                                                                                   |        |

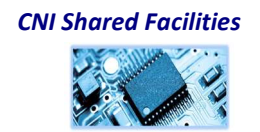

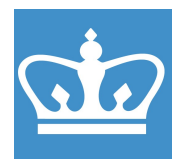

| 14 | Evacuate the<br>antechamber until it is<br>completely empty, then<br>turn valve to "closed"<br>position.<br>Antechambers should<br>always be left under<br>vacuum with their<br>respective valves in<br>closed positions when not<br>in use.  | Republic Closed<br>(ACUATE<br>(ACUATE<br>(ACU |
|----|----------------------------------------------------------------------------------------------------|----------------------------------------------------------------------------------------------------|
| 15 | If you are leaving samples<br>for overnight pumping in<br>the antechamber, please<br>remember to leave a note<br>on antechamber.                                                                                                    | Pumpíng<br>overníght                                                                                                    |
| 16 | Turn on Heating stage -<br>Heating Stage takes a few<br>min for the PID to<br>stabilize, so turn the stage<br>on and preset the<br>temperature before you<br>setup the transfer. Use<br>the Platinum software for<br>setting the temperature. |                                                                                                    |

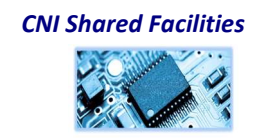

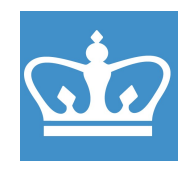

IN THE CITY OF NEW YORK COLUMBIA NANO INITIATIVE / CENTER FOR INTEGRATED SCIENCE AND ENGINEERING

| 17 | Platinum software,                 | Relations     − □ ×       File Tools Help     □                                                                                                    |
|----|------------------------------------|----------------------------------------------------------------------------------------------------|
|    | Manual mode – change               | Device fromation         Statistics         Extensions           Device ID         0000CA19         Connected To COM4-1           Version         13.0.27         Connected To COM4-1                                                                                                    |
|    | Setpoint 1, press RUN              | System Status         00000000           Run Mode         RUNNING           Rate of Change         0.00           Config ratio         Config ratio                                                                                                    |
|    |                                    | Configuration Group<br>40,0,0,40,0,40,0,<br>Selporet Tourie 2<br>Wet Run Ide<br>Reads Valey Recet<br>Calibrate TARE<br>Manual Control Configuration Graphing Referation Referation Communications Referation Communications Referation Communications Referation Communications Configuration Configuration Configur |
| 18 | Platinum software, Ramp            | Image: Platinum Monitor         − □ ×           File Tools Help         − □ ×                                                                                                    |
|    | & Soak mode – to avoid             | Device Infomation         Statistics           Device ID         0000CA19           Venion         1.30.27                                                                                                    |
|    | overshooting                       | System Skatus 00000000 Run Mode RUNNING Process Variable 0.00 / second                                                                                                    |
|    | please turn it off after finishing | Contiguation Group Process Input Process Input Process Inp             |
|    | your session,                      | 40,0 40.0 Auslay Input Sepoints Alams                                                                                                    |
|    |                                    | Wat     Run     Ide     Digital Input     Ramp & Soak     Outputs       Stop     Standby     Pause     Inactive 0-0     Imactive 0-0                                                                                                    |
|    |                                    | Pesk Valey Latch<br>130.3 24.9 Peset Display Safety Excitation Communications                                                                                                    |
|    |                                    | Manual Control Configuration Graphing Refresh Refresh 2.00  Addo  Refresh Timer                                                                                                    |
| 19 | Select R&S control -               | Ramp and Soak X                                                                                                    |
|    | PANEL/D IN START', End             | R&S Control         PANEL/D IN STAI →         Ramp Time         00:02:00                                                                                                    |
|    | of profile Action "HOLD'           | Profile         Ramp Time         00/01:00         ♦ RE         Setpoint         39.0         ♦ Soak Time         01:00:00         ♦ SE           Tracking Mode         CYCLE         ✓         Segment 3                                                                                                    |
|    | soak time is set to a large        | Number of Segments         1         Ramp Time         00:10:00         ♦ RE         Segpinit         0.0         ♦ Soak Time         00:10:00         ♦ SE           End of Proble         Action         HOLD         Segment 4                                                                                                    |
|    | value like 20:00:00 so             | No Linking         0         ↓         Ramp Time         00:10:00         ↓         RE         Setpoint         0.0         ↓         Soak Time         00:10:00         ↓         SE         (           Update         Refresh         Segment 5                                                                                                    |
|    | that the temperature               | Ramp Time         00:10:00                                                                                                    |
|    | remains at the desired             | Ramp Time         00:10:00         ♦         RE         Setpoint         0.0         ♦         Soak Time         00:10:00         ♦         SE           Segment 7                                                                                                    |
|    | value throughout the               | Ramp Time         00:10:00                                                                                                    |
|    | stacking process. Specify          | Select Profile 1 © Ramp Time 00:10:00 0 RE Setpoint 0.0 0 Soak Time 00:10:00 0 SE                                                                                                    |
|    | target temperature in              |                                                                                                    |
|    | 'Setpoint', time to ramp           |                                                                                                    |

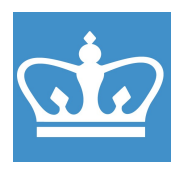

|     | up in 'Ramp Time'. Press<br>'Update' to register new<br>settings.                                                                                                    |  |
|-----|----------------------------------------------------------------------------------------------------|--|
| 20. | Turn on Vacuum Chuck<br>Supply - Turn on the<br>vacuum chuck supply to<br>the stage which holds the<br>chip.<br>Press the red button to<br>turn on/off vacuum to the<br>stage                                |  |
| 21  | Turn on N <sub>2</sub> supply for<br>floating table -<br>Double Check the<br>nitrogen supply for the<br>active vibration isolation.<br>There are two switches<br>which control the<br>nitrogen supply to the |  |

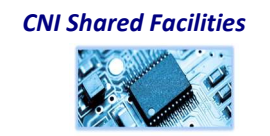

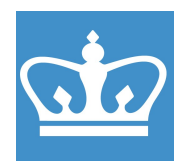

IN THE CITY OF NEW YORK COLUMBIA NANO INITIATIVE / CENTER FOR INTEGRATED SCIENCE AND ENGINEERING

|     | vibration isolation table.                      | Switch 2                       |
|-----|-------------------------------------------------|--------------------------------|
|     | Make sure both are on.                          | Open<br>Closed                 |
| 22. | Place your sample chip on<br>the heating stage. |                                |
| 23. | Turn on the microscope<br>light.                | COLUMBIA UNIVERSITY<br>0219541 |

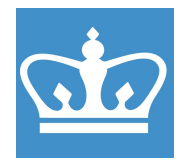

| 24. | Placement of transfer<br>slide - Fasten the transfer<br>slide on to the slide holder<br>using the small screw<br>driver and tighten the<br>base of the slide holder to<br>the base using the larger<br>screw driver. |  |
|-----|----------------------------------------------------------------------------------------------------|--|
| 25. | All tools can be found in a yellow plastic bin near the stage.                                                                                                    |  |
| 26. | You can use the X, Y and Z<br>knobs to adjust the<br>position of the transfer<br>slide above the chip<br>roughly. Finer<br>adjustments can be done<br>using software.                                                |  |

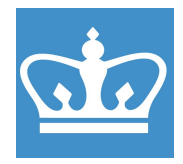

| <ul> <li>27. Open the Autofinder code<br/>in python - Python script<br/>can be used to move the<br/>stage in X and Y directions.<br/>The microscope objective<br/>can be moved in Z<br/>direction to adjust the<br/>focus.</li> <li>28. Stage left/right -&gt; 1/3</li> </ul>                                                          | Autor       Edit with Pythonwin         Code       Edit with IDLE         Edit with IDLE       >         Create shortcut       Open with         Over Stare with Malwarebytes       Image: Shortcut         WinZip       >         Cut       Copy         Cut       Copy         Cut       Copy         Create shortcut       Delete         Rename       Properties         Shortcut       Properties |
|----------------------------------------------------------------------------------------------------|----------------------------------------------------------------------------------------------------|
| Stage up/down -> 2/5<br>Fine movements -> f<br>Medium movements -> m<br>Fast movements-> h<br>Focus control – Objective<br>movement<br>A -> down by 5 steps<br>Z -> up by 5 steps<br>S -> down by 50 steps<br>X -> up by 50 steps<br>D -> down by 500 steps<br>C -> up by 500 steps<br>W-> down by 2000 steps<br>E -> up by 2000 steps | A Marcon John Grunnant A Start - 5/50/500 1/3 left/right<br>5/2 up/down<br>f/l/#/h changes xy to 5/100/1000/0000 steps<br>7/3 Jump between x5 to x10/x20 facus (59080)<br>Correcting for x2, xy drifts/angles press '[* at<br>ist position than ']' at 2nd<br>0-quit, i-stage location, /-shows instruction                                                                                            |

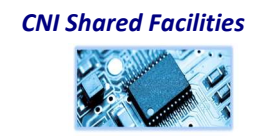

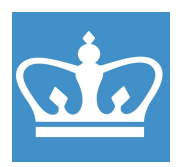

| 30  | You can view the live<br>camera window by using<br>the Motic software,<br>located on the taskbar<br>Stacking in the glovebox<br>can be done by utilizing<br>the robotic picomotor<br>micromanipulator (the<br>red one to the right of the<br>Autofinder stage). |                                                                                                    |
|-----|----------------------------------------------------------------------------------------------------|----------------------------------------------------------------------------------------------------|
| 31. | Open 'PicomotorApp'                                                                                                    | File       View       Setup       Help         Tell       Controllers       Motor 1       Motor 3         US8       US8       Steps       Zero       420311       steps         Motor 2       Motor 1       Zero       Motor 4       2ero       Motor 4         US8       Steps       Zero       9865       steps       Zero       0       steps         Step Motion       Stop Motion       1       2       3       3       3       9       Cycle       Terminal         Relative       Jog       Ocycle       Terminal       Relative:       10000       steps         Voide       Jog (Pree Run)       Image:       10000       steps       Go         Ready.       Connected       C       C       C       K       R |

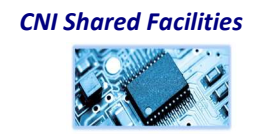

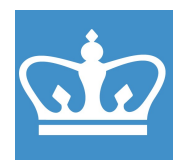

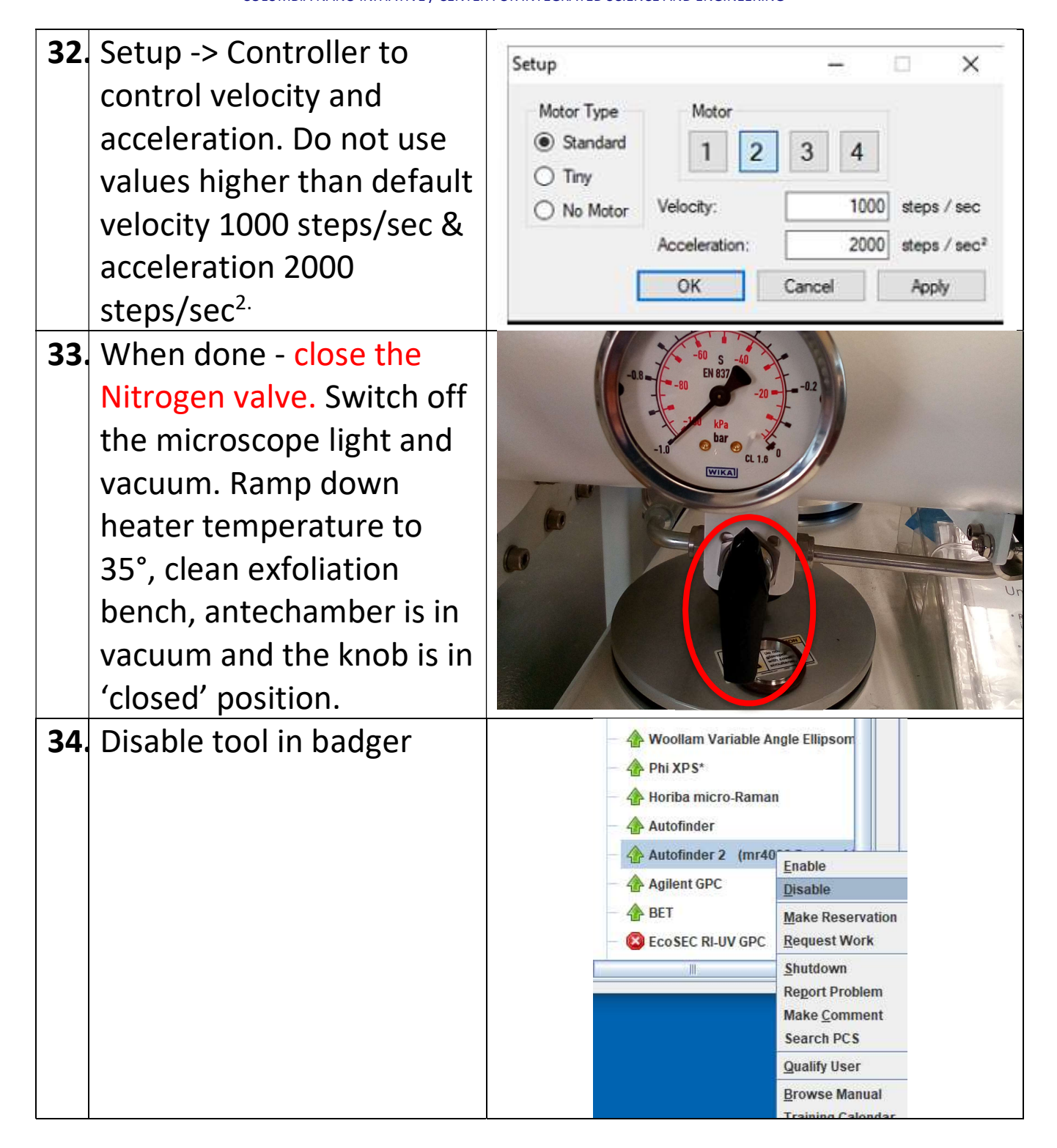

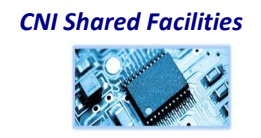